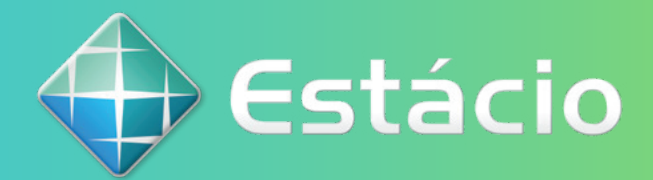

# MANUAL DO ALUNO 2022.1

# 2022.1

- 1. A Estácio
- 2. Serviços
- **3.** Canais de atendimento
- 4. Guia acadêmico
- **5.** Procedimentos acadêmicos
- 6. Renovação de Matrícula
- **7.** Formas de pagamento
- 8. Declarações e documentos oficiais
- **9.** Financiamentos e seguro educacional

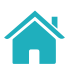

# **1. A Estácio**

Agora que você faz parte de uma das maiores redes de educação superior do Brasil, conheça um pouco mais sobre o Grupo Estácio:

- Integra uma universidade, centros universitários e faculdades; ٠
- Está presente em todos os estados do Brasil; •
- São mais de 500 mil alunos em 90 Unidades;
- Tem parceria com 30 mil empresas, garantindo milhares de vagas de estágios e empregos;
- Possuiu uma equipe de cerca de 10 mil professores altamente qualificados; ٠
- Oferece formação continuada e completa;
- Disponibiliza cursos de graduação: Bacharelados, Licenciaturas e Tecnólogos;
- Oferece cursos de pós-graduação lato sensu, presenciais e a distância: especializações e Master of Business Administration - MBAs;
- Disponibiliza cursos de pós-graduação stricto sensu: • mestrados e doutorados;
- Promove cursos livres: formação continuada;
- Possui convênios com universidades internacionais para programas de intercâmbio.

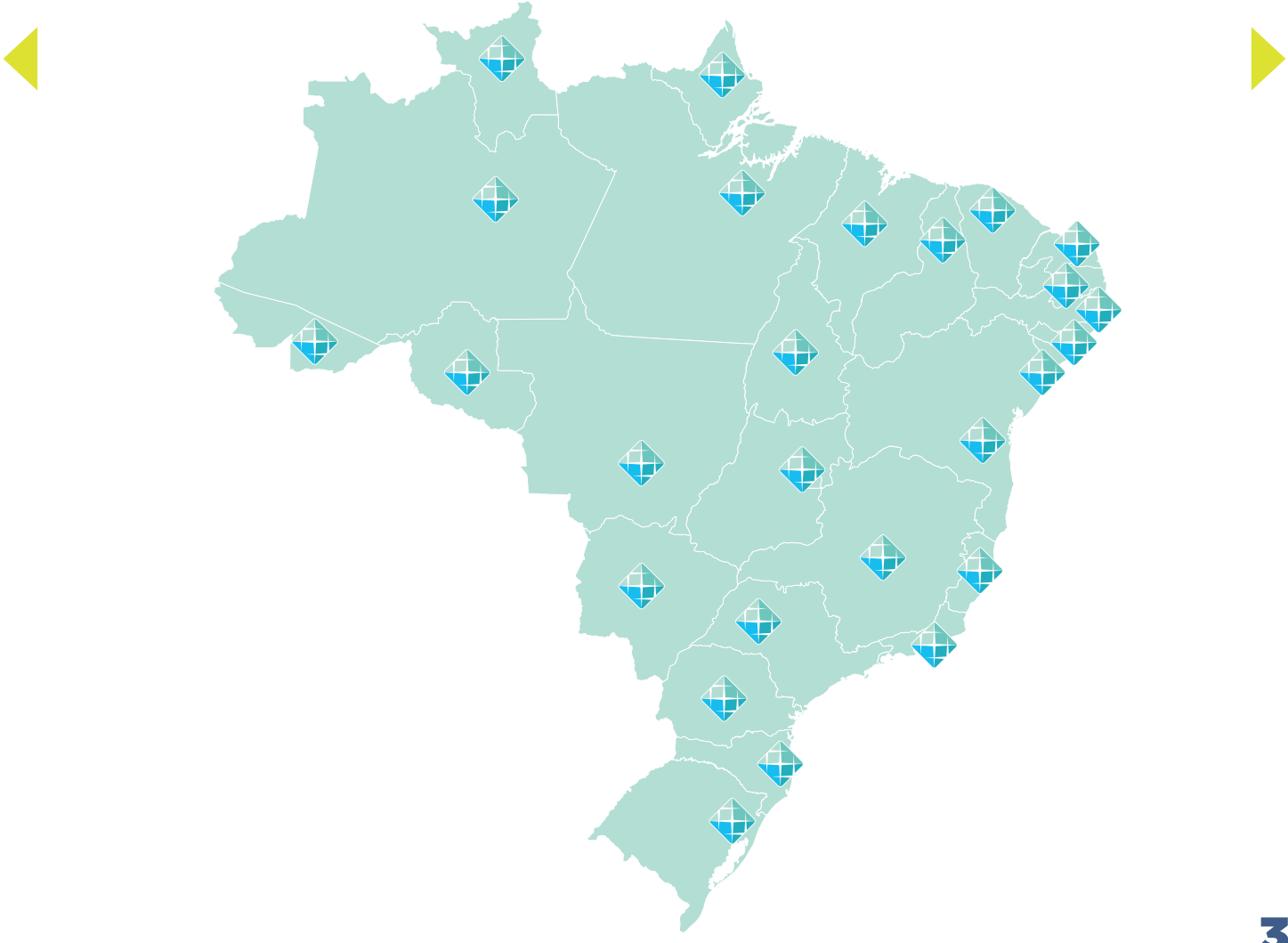

# **1.2** O que é ser um estudante universitário?

Um curso superior ensina todos os detalhes iniciais de uma profissão, que está inserida em uma atividade profissional. Por exemplo, se você vai estudar Gestão da Segurança, o curso não torna você um policial, mas prepara você para poder posteriormente fazer o curso de oficial da Polícia Militar. Uma alternativa também pode ser fazer concurso para uma posição em uma Secretaria de Segurança Pública ou para ser gerente de uma empresa de segurança especializada. A mesma coisa acontece com o curso de Pedagogia. Ao concluir o curso, você estará preparado para ser professor da primeira infância, bem como para ministrar aulas de alfabetização e letramento em escolas particulares.

Portanto, o que se aprende em um curso universitário é muito diferente do que é oferecido em vídeos na internet. Você é levado a desenvolver uma nova forma de pensar e entender o mundo. Passa a saber de detalhes da vida profissional que antes não conhecia. Assim, o curso universitário tem o intuito de prepará-lo para entender a realidade da área escolhida. Você tem acesso às ferramentas necessárias para o exercício de profissões existentes em determinada área, com domínio de uma série de conceitos e detalhes.

Durante o curso, você muda o olhar para o estudo e aprende a ler textos sobre assuntos profundos. Também utiliza termos em língua estrangeira que são relacionados a determinadas profissões e realiza atividades complementares que expandem seu conhecimento para além dos interesses específicos do seu curso, além de poder iniciar no mercado de trabalho como estagiário, caminho que, muitas vezes, é a porta de entrada para uma carreira bem-sucedida.

# 2. Serviços

Conheça os serviços e as facilidades que oferecemos:

### 2.1 Portal do Aluno (SIA)

O Portal do Aluno (SIA) é o ambiente em que você acompanha sua jornada acadêmica. Por meio desse portal, você abre requerimentos e consulta a todas as suas necessidades acadêmicas e financeiras.

No Portal do Aluno, você também tem acesso às turmas, histórico escolar, estrutura curricular, plataforma de aula online, informações financeiras, boletos, entre outras informações importantes. Tudo o que você precisa para a sua jornada acadêmica está aqui!

Acesse o Portal do Aluno, utilizando como login sua matrícula e a senha cadastrada no primeiro acesso.

### 2.2 SAVA (Sala de Aula Virtual do Aluno)

O SAVA é a nossa Sala de Aula Virtual de todas as disciplinas, sejam elas presenciais ou digitais (online).

Neste ambiente, disponibilizamos conteúdos de planos de ensino e de aula das suas disciplinas. Por lá, você pode, ainda, acompanhar as aulas interativas das disciplinas online, realizar atividades online e baixar os conteúdos complementares postados pelo seu professor das disciplinas presenciais.

É o local certo para encontrar todo o seu conteúdo de estudo, videoaulas, livro didático, fóruns, exercícios, indicações de leituras complementares e links de interesse que o ajudarão em sua rotina acadêmica.

A Sala de Aula Virtual pode ser acessada pelo Portal do Aluno.

#### 2.3 Material didático

O seu material didático digital está disponível, gratuitamente, na sala de aula virtual (Sava/WebAula). Nesse espaço digital, você pode acessar o material utilizado no dia a dia pelos professores, em sala de aula, além de bibliografias complementares das disciplinas em que está matriculado, tais como livros didáticos, vídeos explicativos, jogos digitais, bibliotecas virtuais/físicas ou portais de periódicos.

Agora, você tem acesso ao conteúdo das disciplinas de forma rápida e em qualquer lugar pelo smartphone, tablet e computador.

# 2.4 Teams

Enquanto as aulas presenciais estiverem suspensas por medidas sanitárias, disponibilizamos aulas na plataforma Microsoft Teams com as mesmas turmas, horários e professores que você teria em sua aula presencial.

Para ter acesso às aulas, que acontecem ao vivo e com interação, você deve baixar a plataforma Microsoft Teams no seu computador ou dispositivo móvel e usar o seu e-mail e senha fornecidos pela instituição. Todas as aulas ficam gravadas para acesso futuro, caso você não possa comparecer.

### 2.5 Carreiras

O Portal de Oportunidades passa a se chamar "Encontre sua Vaga" e está disponível para acesso por meio do Portal do Aluno (SIA). Nessa plataforma, você encontra oportunidades de estágio e vagas efetivas para alunos e egressos. São mais de 30 mil empresas cadastradas para estágios e empregos.

# 2.6 Estágios

O estágio obrigatório é uma disciplina que faz parte da grade curricular da maioria dos cursos de graduação. Para fazer o estágio obrigatório, o aluno deve estar matriculado na disciplina correspondente. O estágio não obrigatório é uma atividade opcional que também permite que o aluno vivencie o mercado de trabalho e adquira experiências profissionais.

Para mais informações sobre estágios, acesse o Regulamento de Estágio Supervisionado ou o Manual de Funcionamento do Estágio no Portal do Aluno (SIA).

#### 2.7 Biblioteca

Além do acervo físico em seu campus, você pode acessar a biblioteca em nosso ambiente virtual de aprendizagem, o WebAula. Nossa biblioteca virtual disponibiliza mais de 15 mil itens em seu acervo para você estudar, com livros técnicos, folhetos e obras de referência, além de periódicos científicos

# 3. Canais de atendimento

Disponibilizamos diversos tipos de atendimento para esclarecimento de dúvidas, solicitações acadêmicas e financeiras, bem como relato de insatisfação. Confira os canais:

### 3.1 Atendimento remoto

Você pode ter um atendimento personalizado, para maior comodidade caso não queira ir à nossa secretaria. Acesse o portal e fale diretamente com a nossa equipe através do Whatsapp.

# **3.2** Secretaria de alunos

Você continuará recebendo atendimento presencial para tratamento de assuntos acadêmicos e financeiros que não podem ser resolvidos remotamente. Procure a sua unidade ou os canais de atendimento disponíveis.

# 3.3 Coordenação de cursos

Caso você precise tratar de algum assunto acadêmico que não pode ser resolvido remotamente e precise de análise de um coordenador, você tem um atendimento presencial com a coordenação dos cursos.

# 3.4 Call Center

Se você é aluno de curso presencial, ligue para 0800-771-5001 para esclarecimentos e dúvidas sobre assuntos acadêmicos, financeiros, entre outros. Horário: segunda a sexta, das 8h às 21h. Sábado das 8h às 12h.

# **3.5** Requerimentos

Com o SIA, você poderá consultar qualquer assunto da sua jornada acadêmica, de maneira simples e dentro do próprio ambiente virtual. Se preferir, você pode realizar seus requerimentos na Secretaria de seu campus ou nos demais canais de atendimento disponíveis.

Com a mudança do sistema, ao realizar requerimentos dentro do SIA, você encontrará novas nomenclaturas de acordo com a sua solicitação. Ao realizar um requerimento de Declarações Acadêmicas, por exemplo, agora você precisa especificar o tipo de declaração. Não se preocupe! São mudanças simples, apenas na nomenclatura.

# 3.6 Reclamações

Utilize a área "Reclamações" para reportar problemas financeiros, pedagógicos, atendimento, infraestrutura ou processos acadêmicos em sua Unidade.

# **3.7** Ouvidoria

Utilize a "Ouvidoria" para relatar insatisfações sobre as reclamações abertas e não esclarecidas, denúncias e elogios.

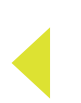

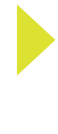

# 4. Guia acadêmico

Este guia esclarece alguns pontos que merecem atenção sobre procedimentos acadêmicos, critério avaliativo, provas, pedido de revisão e outros temas comuns no seu dia a dia.

# 4.1 Sua vida acadêmica

Alguns termos comuns que você encontra ao longo do seu curso:

| Currículo                    | Conjunto de atividades acadêmicas que integram um curso, como:<br>disciplinas, atividades acadêmicas complementares (AAC), estágio<br>supervisionado e trabalho de conclusão de curso (TCC).                                                                                                    |  |  |  |  |
|------------------------------|----------------------------------------------------------------------------------------------------|--|--|--|--|
| Matriz curricular            | É a estrutura do curso com a relação das disciplinas (mínimas, eletivas<br>e optativas), que integram um currículo, a carga horária mínima de<br>atividades acadêmicas complementares e de estágio supervisionado e<br>a modalidade do trabalho de conclusão de curso (monografia, artigo<br>científico, projeto final etc.).                                                                                                    |  |  |  |  |
| Integralização<br>curricular | Ocorre quando você conclui todas as disciplinas, o trabalho de<br>conclusão do curso, a carga horária mínima de atividades<br>complementares e o estágio supervisionado previstos na matriz<br>curricular do curso de graduação, dentro dos prazos estabelecidos<br>pelo Ministério da Educação e/ou pelo projeto pedagógico de cada<br>curso.                                                                                                    |  |  |  |  |
| Disciplinas<br>comuns        | Algumas disciplinas são comuns a vários cursos, em razão do conteúdo relevante para várias áreas do conhecimento.                                                                                                    |  |  |  |  |
| Disciplinas<br>obrigatórias  | São as disciplinas obrigatórias para a conclusão do curso. Por essa<br>razão, sugerimos que sejam cursadas, preferencialmente, seguindo a<br>periodização indicada na matriz curricular, sendo, muitas vezes,<br>interligadas por requisitos de conteúdo.                                                                                                    |  |  |  |  |
| Disciplinas<br>optativas     | As disciplinas optativas não integram o currículo mínimo e não são<br>obrigatórias. Elas proporcionam o seu enriquecimento curricular e<br>você poderá cursá-las sem limite mínimo ou máximo, em diversos<br>cursos oferecidos, sendo o resultado incluído no seu histórico escolar.<br>Com isso, você tem maior flexibilização curricular, podendo incorporar<br>conhecimentos que agregam valor a sua formação universitária.                           |  |  |  |  |
| Disciplinas<br>online        | São ofertadas na modalidade a distância, via Internet, e as aulas<br>acontecem em um ambiente virtual de aprendizagem, no qual o tutor<br>atua de modo reativo, respondendo dúvidas ou auxiliando na<br>compreensão dos temas das aulas.<br>As provas são agendadas por você e realizadas de forma presencial<br>em laboratórios de informática, na Unidade ou Polo onde você está<br>matriculado, seguindo o calendário acadêmico dos cursos presenciais |  |  |  |  |

| Disciplinas<br>online                               | De acordo com Portaria nº. 2.117/2019, do MEC, as IES poderão<br>introduzir, na organização pedagógica e curricular de seus cursos de<br>graduação presenciais, a oferta de disciplinas na modalidade a<br>distância, até o limite de 40% da carga horária total do curso.                                                                        |
|-----------------------------------------------------|----------------------------------------------------------------------------------------------------|
| Atividades<br>acadêmicas<br>complementares<br>(AAC) | O objetivo das atividades acadêmicas complementares (AAC) é<br>estimular a sua participação em experiências diversas, que contribuam<br>para a sua formação acadêmica e agreguem habilidades e<br>competências ao seu perfil, enriquecer o processo de<br>ensino-aprendizagem, privilegiar a complementação da formação<br>social e profissional. |

#### 4.2 Modelo de ensino

O modelo de ensino-aprendizagem do seu curso é fundamentado no desenvolvimento de competências relacionadas à área de atuação profissional e às diretrizes curriculares nacionais que norteiam a construção da estrutura curricular. Assim, busca desenvolver as competências necessárias para que você esteja apto a vivenciar uma experiência mais completa em sua vida social, política, ética e profissional.

A sua matriz curricular será migrada para o Sistema de Informações Acadêmicas (SIA), para que assim você possa ser totalmente integrado às ferramentas tecnológicas do nosso modelo de ensino. As competências serão desenvolvidas diante dos desafios que serão colocados aos discentes ao longo da sua jornada de aprendizagem do semestre. Além disto, nosso modelo promove intensa integração entre teoria e prática por meio de metodologias ativas de aprendizagem. Ao vivenciarem uma experiência real nas atividades práticas, você poderá, de forma colaborativa, resolver os problemas com os quais lidará, diariamente, em sua vida profissional.

Considerando a ênfase do desenvolvimento ativo, seus professores priorizarão, enquanto estratégia, o estudo de roteiros práticos, estudos de caso, relatos de experiências adquiridas ao longo da vida, exploração de cenários e simulações para que os alunos estejam próximos destas experiências reais, tornando-os protagonistas de seu processo de ensino-aprendizagem. Assim, você realizará, ao longo de seu percurso acadêmico, várias atividades que poderão estimular e fortalecer as mais variadas competências de sua área de formação.

O nosso modelo de ensino facilita e favorece a autonomia intelectual dos estudantes na medida em que os convida a participar, ativamente, do processo de ensino-aprendizagem, tornando a sala de aula mais interativa e colaborativa, por meio de uma situação-problema, escolha metodológica adequada e uma atividade verificadora de aprendizagem. Esta avaliação será de natureza formativa ou diagnóstica e deverá ajudá-lo a identificar o seu estágio de aprendizagem. Assim, você poderá acompanhar sua jornada ao longo da vida acadêmica.

# 4.3 Atividades acadêmicas complementares

Para cada tipo de Atividade Acadêmica Complementar realizada serão computadas horas que, somadas ao fim do curso, devem atingir o quantitativo mínimo obrigatório para cumprimento da carga horária total disposta na matriz curricular. Procure seu coordenador de curso para saber como solicitar o lançamento das horas das atividades realizadas.

# 4.4 Trabalho de Conclusão de Curso - TCC

É uma atividade acadêmica obrigatória para alguns cursos, de acordo com o que está disposto na matriz curricular, que sistematiza o conhecimento sobre um objeto de estudo relacionado ao curso. O TCC pode ser uma monografia, um artigo científico, um projeto, a depender do projeto pedagógico de cada curso.

# 4.5 Exame Nacional de Desempenho dos Estudantes - Enade

É realizado pelo Instituto Nacional de Estudos e Pesquisas Educacionais Anísio Teixeira (Inep), autarquia vinculada ao Ministério da Educação (MEC). O Enade tem como objetivo o acompanhamento do processo de aprendizagem e do desempenho acadêmico dos estudantes em relação aos conteúdos programáticos previstos nas diretrizes curriculares nacionais do respectivo curso de Graduação.

É componente curricular obrigatório aos cursos de Graduação, conforme determina a Lei nº 10.861/2004. É aplicado periodicamente, no último ano do curso, aos estudantes concluintes dos cursos de graduação do ciclo respectivo. O cronograma do exame e os cursos a serem avaliados são determinados, a cada ano, pelo Inep.

# 4.6 Sistema de Avaliação Disciplinas Presenciais

Para obter aprovação em cada disciplina presencial, você deve participar de pelo menos duas das três avaliações somativas realizadas no semestre: AV1, AV2 e AV3. Não existe 2ª chamada em nosso modelo de aprendizagem. A média mínima para aprovação é 6 (seis). Você deve obter grau igual ou superior a 4 (quatro) em pelo menos duas das três avaliações. O grau inferior a 4 (quatro) será descartado e considerado 0 (zero) para o cálculo da nota.

#### 4.6.1 Programas de Reforço Acadêmico do Ensino Presencial

Ao longo do semestre, você pode percorrer esta trilha de aprendizagem que ajuda no seu processo de formação. Conheça nossos programas de reforço acadêmico e pergunte ao seu coordenador quais são as disciplinas presenciais elegíveis. Participe!

#### Prepara (AV1 e AV2)

O "Prepara" oferece aulas de reforço transmitidas ao vivo, pela web, acompanhadas de chat para envio de dúvidas e mensagens dos alunos na semana anterior às provas de disciplinas. A aula e o chat são gravados e disponibilizados para os alunos. Fique atento aos comunicados.

#### Reforço ao Vivo - Teams

Se você precisar rever o conteúdo das aulas, poderá participar do "Reforço", programa que contempla aulas transmitidas ao vivo, acompanhadas da realização de um chat para envio de dúvidas e mensagens dos alunos. O professor que conduz a aula apresenta uma revisão geral dos conteúdos críticos para o andamento do curso e, com a mediação de outro docente no chat, responde às perguntas. A aula e o chat são gravados e disponibilizados posteriormente divulgado para os alunos. Fique atento aos comunicados.

#### 4.6.2 Sistema de avaliação das disciplinas EaD

Durante sua jornada acadêmica você tem três atividades avaliativas: Avaliação (AV), Avaliação Substitutiva (AVS) e simulados.

Você precisa agendar avaliações presenciais para realização da AV e, se necessário, posteriormente, a AVS. Você é avaliado pelo desempenho nessa avaliação, bem como nos simulados online que realizar ao longo do semestre letivo. As avaliações, realizadas na unidade em que o aluno estuda, envolvem questões objetivas a partir do banco de questão da disciplina e consideram diferentes níveis de complexidade.

#### Prova AV

A AV é a avaliação principal, onde você tem um período pré-determinado para realizar uma prova composta por 10 questões objetivas e/ou discursivas, valendo 10 (dez) pontos.

#### Prova AVS

Já a AVS é uma avaliação aplicada para alunos que não alcançaram a média necessária para aprovação (6 pontos) ou perderam a AV.

#### Simulados

O simulado é um "teste" para verificar seus conhecimentos e ter a chance de obter até dois pontos extras que podem ser utilizados na AV ou na AVS.

O Simulado é disponibilizado em dois momentos do semestre, previstos no calendário acadêmico, e, em cada momento, você tem apenas uma oportunidade de o realizar. Para receber até 2,0 pontos extras, é necessário que sua nota seja igual ou maior do que 4,0 na AV ou AVS.

#### 4.6.3 Critério de avaliação das disciplinas EaD

Para ser aprovado, você deve ter nota igual a 6,0 (seis). A nota é composta pela soma do resultado da avaliação parcial (simulados), que vale até 2,0 (dois) pontos, com a nota da prova (AV), que vale 10 (dez); limitado a 10 (dez) pontos máximos.

| Avaliação | Conteúdo           | Tipo                                   | Critérios de<br>pontuação                          | Onde fazer                                                                                                 |
|-----------|--------------------|----------------------------------------|----------------------------------------------------|----------------------------------------------------------------------------------------------------|
| Simulado  | Todo o<br>conteúdo | Questões<br>objetivas                  | Até 2,0 (dois)<br>pontos extras na<br>AV ou na AVS | Por meio do<br>ambiente Exercícios<br>e Simulados, de<br>acordo com as datas<br>do calendário<br>acadêmico |
| AV        | Todo o<br>conteúdo | Questões<br>objetivas e<br>discursivas | 10 (dez) prova                                     | Presencialmente no<br>Polo de ensino, na<br>data agendada<br>previamente.*                                 |
| AVS       | Todo o<br>conteúdo | Questões<br>objetivas e<br>discursivas | 10 (dez) prova                                     | Presencialmente no<br>Polo de ensino, na<br>data agendada<br>previamente.*                                 |

\*Durante o período de pandemia, as provas AV/AVS estão sendo realizadas de forma online, por meio do ambiente "Exercícios e Simulados".

# 4.7 Calendário acadêmico

Reserve um espaço para guardar o seu calendário acadêmico! Agora, você tem acesso a ele diretamente no Portal do Aluno (SIA). Todas as informações referentes à jornada letiva estarão lá: o período de seleção das disciplinas cursadas no semestre, as datas de suas provas das disciplinas presenciais, o período em que pode realizar as avaliações das disciplinas digitais, as datas dos programas de reforço, o prazo de lançamento de notas e tudo o que precisa para ficar conectado com a sua graduação.

#### 4.8 Histórico Escolar

No Portal do Aluno (SIA), você também pode acessar o histórico escolar, documento que reflete o seu desempenho acadêmico. Contém notas e créditos obtidos, informações sobre o curso, o vestibular e transferência de outras instituições (TE). Inclui, ainda, dados pessoais e referências ao ensino médio e ensino superior.

# 4.9 Colação de grau

É o ato oficial obrigatório que se confere o grau acadêmico (graduado, bacharel, licenciado ou tecnólogo) ao aluno que concluiu o curso superior de Graduação e de Graduação Tecnológica. A formalização é a assinatura do livro de ata de colação de grau. O aluno que não puder participar da cerimônia de colação de grau, deve solicitar colação de grau especial.

### 4.10 Diploma de graduação

O documento é expedido pela instituição de ensino superior, conferindo os graus bacharelado, licenciatura ou tecnólogo em determinada área do conhecimento. Para a emissão do diploma, o aluno deve ter cumprido todas as disciplinas e atividades acadêmicas previstas em sua matriz curricular, incluindo a entrega e aprovação do TCC, quando aplicável, bem como entregar à instituição de ensino toda a documentação pessoal solicitada para tanto.

# 4.11 Avaliação institucional

A avaliação institucional é realizada duas vezes ao ano e representa um processo permanente, planejado, conduzido e realizado de modo que os resultados sejam capazes de promover mudanças. Em períodos de avaliação, o questionário fica disponível no Portal do Aluno.

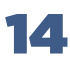

# **5. Procedimentos acadêmicos 5.1** Isenção de disciplinas

Se você ingressou na instituição por vestibular, transferência ou como portador de diploma de curso superior, pode obter isenção de disciplinas. Para tanto, é necessário que já as tenha cursado em outra Instituição de Ensino Superior (IES) devidamente credenciada e cujo curso seja reconhecido pelo MEC, desde que haja equivalência entre o conteúdo didático e a carga horária da disciplina com aquela que compõe o currículo do curso matriculado.

Caso deseje pedir o aproveitamento de disciplina(s) cursada(s) em outra instituição, faça um requerimento por meio do Portal do Aluno (SIA) e informe o curso, campus e a matrícula anterior, observado o prazo de apresentação previsto em nosso calendário acadêmico.

# 5.2 Acerto de nota e presença

Para as notas ou faltas lançadas incorretamente, a correção deve ser realizada com a abertura do requerimento "Solicitar acerto de nota matéria pres/matéria presencial" para as disciplinas presenciais, e "Solicitar acerto de nota pres/matéria online" para as disciplinas online, ambos no Portal do Aluno (SIA), dentro do período estipulado no calendário acadêmico.

#### **5.3** Transferência interna de campus, curso e turno

Você pode solicitar a transferência interna de campus, curso e turno, dentro da mesma instituição de ensino. Para isso, faça um requerimento no Portal do Aluno (SIA) e informe o novo campus, curso ou turno de destino. Realizada a transferência interna, o aluno fica sujeito às regras e condições do novo curso, campus e/ou polo pretendido, especialmente, no que diz respeito aos preços das mensalidades de cada caso.

Caso abra o requerimento e não encontre o campus para onde deseja migrar, ou se seu pedido for indeferido, agende um atendimento no seu Portal do Aluno (SIA) e compareça no dia do agendamento para realizar a transferência externa para um curso de outra instituição de ensino.

Atenção: a transferência interna e a transferência externa somente podem ser realiza das entre cursos que pertençam à mesma grande área de conhecimento.

# 5.4 Programa de Iniciação Científica

O objetivo dos programas de iniciação é despertar a vocação científica, estimular e desenvolver o pensamento científico, a aptidão criativa, a capacidade crítica, as soluções inovadoras, desenvolver a aprendizagem de técnicas e métodos de pesquisa e conscientizar sobre questões sociais e éticas inerentes à pesquisa científica. Para os alunos envolvidos, é uma oportunidade de aprendizado diferenciada de desenvolver o espírito investigativo e se tornarem profissionais capazes de promover a produção de conhecimentos e de contribuir significativamente para o desenvolvimento da sociedade.

Para se candidatar à vaga em projeto de pesquisa para a iniciação científica, você deve ficar atento aos editais publicados pela instituição, procurar um professor orientador em seu curso, demostrando interesse em participar da pesquisa implementada por este docente, para que ele possa inscrever seu projeto nos editais de seleção.

# **5.5** Regime especial

Em caso de tratamento excepcional relacionado à frequência obrigatória às aulas, se você estiver amparado pelo Decreto-Lei nº 1.044/69 (portadores de enfermidades), pela Lei nº 6.202/75 (gestantes a partir do 8º mês de gestação) e pela Lei nº 10.421/02 (licença maternidade à mãe adotiva) ou se for militar da ativa a serviço do país, convocado para exercício, você pode cursar a disciplina em regime especial.

# **5.6** Monitoria

A monitoria é uma modalidade de ensino-aprendizagem voltada à formação acadêmica dos alunos regularmente matriculados na instituição. Seu objetivo é despertar a vocação pela docência no ensino superior, por meio de atividades ligadas ao ensino, bem como a participação em diversas funções de organização e desenvolvimento das disciplinas dos cursos.

# 6. Renovação de Matrícula

Após realizar o acesso no SIA, é preciso aceitar o contrato educacional e, na sequência, pagar o boleto de renovação, para, então, receber a grade de disciplinas. Só será possível visualizar a grade de disciplinas após a conclusão das duas primeiras etapas.

O processo de Renovação inicia com o Aceite do Contrato Educacional e, na sequência, deve realizar o pagamento do boleto de renovação. Para facilitar o processo, o aceite do contrato e o pagamento do boleto de renovação são feitos dentro do RENOVA.

# 6.1 Pré-matrícula

Fique ligado: no nosso novo sistema, você precisa realizar a sua pré-matrícula, ou seja, aceitar o contrato educacional no período estipulado. A renovação da matrícula só é efetivada após o aluno concluir as três etapas: dar o aceite no contrato no período de pré-matrícula para, posteriormente, pagar o boleto e aprovar a sua grade.

**ATENÇÃO:** O aceite do contrato para o período de 2022.1 iniciou no Lyceum em 25/out. Se você já aceitou esse contrato no Lyceum, não precisará repetir essa etapa no RENOVA.

# 6.2 Boleto de Renovação

Após aceitar o contrato de renovação, você poderá conferir o seu boleto de renovação. O valor deste segue a mesma regra atualmente utilizada no Lyceum. Assim, o boleto de renovação estará com o valor acordado em contrato e com reajuste aplicado.

# 6.3 Grade de Disciplinas

No novo sistema, a geração da sua grade de disciplinas será realizada de forma automática com base na sua matriz curricular e nas disciplinas a serem ofertadas no próximo período.

Caso precise realizar alguma alteração nessa grade, procure seu coordenador de curso.

Se você for bolsista ProUni, a bolsa é automaticamente renovada caso tenha obtido pelo menos 75% de aproveitamento acadêmico das disciplinas cursadas no semestre anterior e preencha todos os demais critérios para a permanência no programa, na forma da legislação aplicável. No caso de FIES, se atente aos prazos instituídos pelo Ministério da Educação para aditar seu contrato de financiamento.

# 6.4 Mensalidade

Seus boletos de mensalidade seguirão o valor acordado em contrato e com reajuste aplicado, exceto nas situações em que a carga horária do período for diferente daquela prevista em sua matriz curricular, como ocorre hoje no Lyceum.

No caso de carga horária inferior à da matriz, os boletos receberão uma bolsa para ajuste do valor a ser pago;

Caso a carga horária seja superior, será emitido um boleto adicional à da mensalidade contendo o valor da diferença.

Em ambos os casos, caso haja diferença referente aos boletos emitidos anteriormente para o semestre letivo (tanto a maior quanto a menor), o acerto financeiro retroativo virá no próximo mês.

Caso precise alterar o vencimento de sua mensalidade, você poderá solicitar no SIA, na opção "Postergação de data de vencimento de boleto".

# 7. Formas de pagamento

Você poderá pagar as mensalidades diretamente no SIA, por cartão de crédito; no site, também por cartão de crédito; por boleto bancário; ou presencialmente nas unidades, com cartão de crédito e débito.

# 8. Declarações e documentos oficiais 8.1 Declarações online

No Portal do Aluno (SIA), você confere quais declarações e documentos oficiais podem ser solicitados. A instituição possui o sistema de Emissão Digital de Documentos (EDD), por meio do qual você pode (i) fazer o requerimento, (ii) solicitar que o valor do serviço seja cobrado com a sua mensalidade e, em seguida, (iii) a declaração será disponibilizada em seu Portal do Aluno.

Na opção de pagamento por meio de débito, a emissão é automática. Já na opção boleto, é preciso dar baixa ao pagamento para que a declaração seja disponibilizada. Nem todas as declarações EDD são cobradas. Verifique a relação no Portal do Aluno. De acordo com § 3.º do art. 1º da Lei n.º 11.096/2005, a bolsa ProUni se refere às semestralidades ou anuidades escolares, ou seja, não cobre o pagamento de declarações.

# **9. Financiamentos e seguro educacional 9.1** Financiamento privado **9.1.1** Novo PAR

Com o Novo PAR, você pode parcelar seu semestre em 12x sem juros, ou seja, você paga a metade da mensalidade no dobro do tempo.

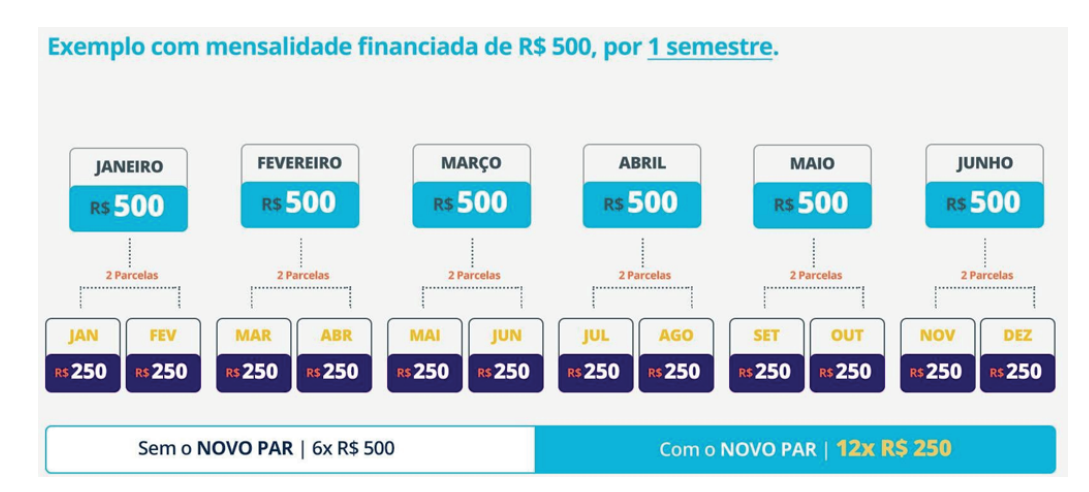

Você ainda pode contratar o parcelamento a cada semestre, durante todo o curso, se desejar, garantindo assim que as parcelas do financiamento não se acumulem. Para maiores informações, acesse o link: Novo PAR - Estácio (estacio.br) A contratação do Novo PAR estará disponível para o próximo semestre de 2022.1 a partir do dia 21 de dezembro, direta e exclusivamente em seu Portal do Aluno. Caso tenha dúvidas, solicitamos que procure a secretaria da sua unidade.

#### 9.1.2 Seguro educacional

No caso da perda de renda do seu responsável financeiro, a instituição te ajuda a continuar estudando, com o benefício do seguro educacional por meio do lançamento de créditos no prazo de até seis meses. Esse seguro é gratuito e está disponível para todos os alunos de Graduação na modalidade presencial.

#### É importante saber:

• os valores das prestações dos serviços educacionais para cada ano letivo são divulgados de acordo com a legislação vigente;

• as mensalidades têm vencimento no dia 5 de cada mês, inclusive a matrícula financeira. Em algumas unidades, essa data pode variar;

• as mensalidades não quitadas até a data de vencimento são cobradas com os devidos acréscimos legais.

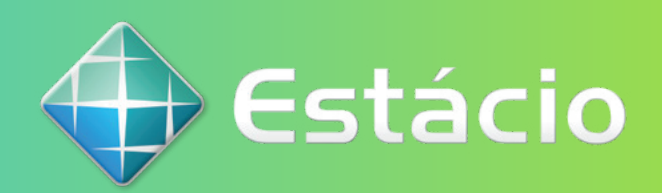